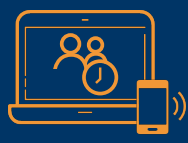

### **Before Your Appointment**

Download Zoom. You do not need to create an account.

#### Smart phones and tablets:

Download the Zoom app from Google Play or the Apple App Store.

### **Desktops and laptops:**

Download Zoom at www.zoom.us/support/download.

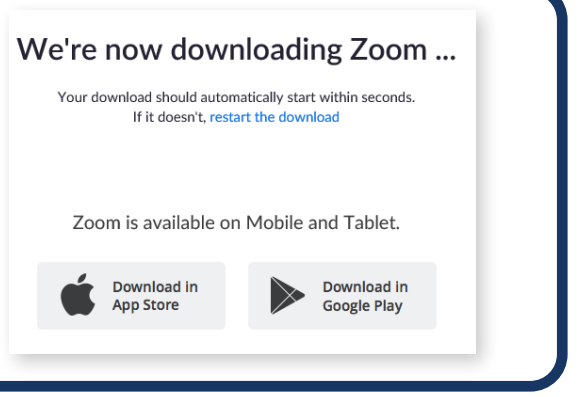

## **Attending Your Appointment**

You will receive an email invitation before your scheduled appointment. Open the email and click the link under **Join Zoom Meeting** a few minutes before your appointment time.

After clicking the link, select **Open Zoom Meetings** or **Launch Meeting** if using a desktop or laptop. For smart phones and tablets, the Zoom app will open. *If you did not download Zoom before your appointment, you will be prompted to install it or download the Zoom app.* 

If the meeting has not started, you will see a message that says **Waiting for the host to start this meeting** or **Please wait for the host to start this meeting**. A new window will open when the host starts the meeting.

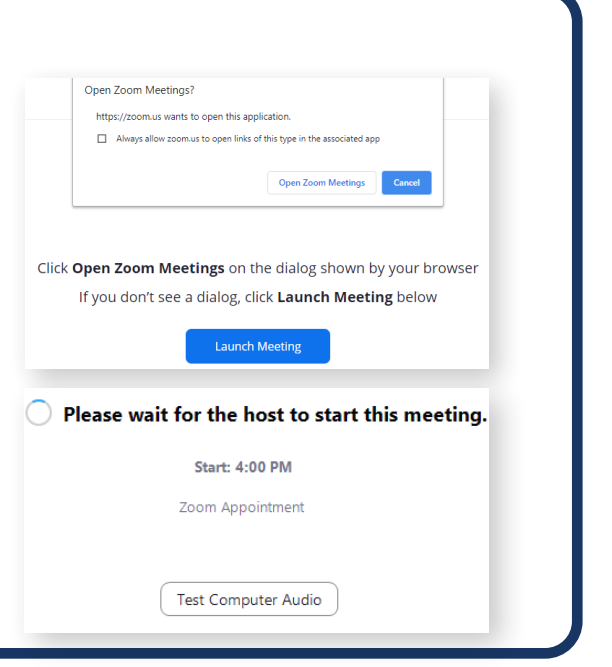

# **Adjusting Your Settings**

Enter your name if prompted.

Select **Join with Computer Audio** if using a desktop or laptop or **Call Over Internet** if using a smart phone or tablet.

If needed, use the video button to start your video and the microphone button to unmute yourself. Both are located on the bottom left.

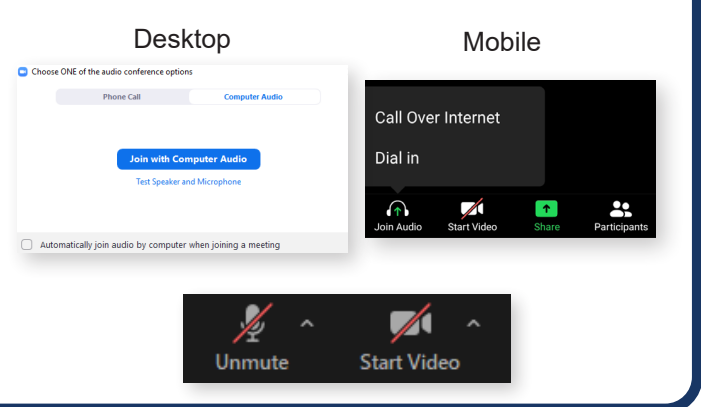

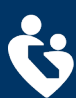

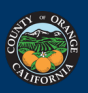

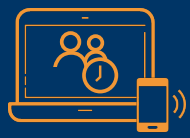

## Antes de Su Cita

Descargue la aplicación Zoom. No es necesario crear una cuenta.

### Teléfono celular o tableta:

Descargue la aplicación Zoom en Google Play o Apple App Store.

#### Computadora o laptop:

Descargue Zoom por web en www.zoom.us/support/download.

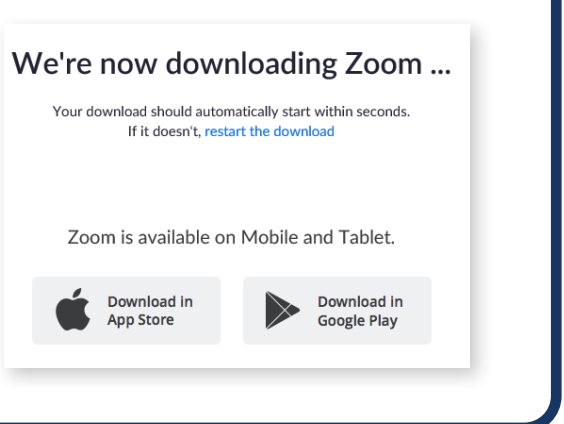

### Para Asistir a Su Cita

Antes de su cita recibirá una invitación por correo electrónico. Unos minutos antes de su cita, abra la invitación y haga clic en el enlace **Join Zoom Meeting**.

Si está utilizando una computadora o laptop elija **Open Zoom Meetings** o **Launch Meeting**. Para teléfono celular o tableta la aplicación Zoom se iniciará. *Si no descargó Zoom antes de su cita, se le pedirá que instale o descargue la aplicación Zoom.* 

Si su cita no ha comenzado, notara un mensaje que dice Waiting for the host to start this meeting o Please wait for the host to start this meeting. Cuando el organizador inicie la cita, se abrirá una pantalla nueva.

Si está llamando por teléfono presionar el símbolo # después de poner su número de cita/ID. Depués ponga su número contraseña.

# Como Ajustar la Configuración de Su Aparato

Escriba su nombre si se le solicita.

Si está utilizando una computadora o laptop elija Join with Computer o Call Over Internet si está utilizando un teléfono celular o tableta.

Si es necesario, use el botón de video para comenzar su video y el botón de micrófono para activar su micrófono. Los dos están localizados en la parte de abajo en el lado izquierdo.

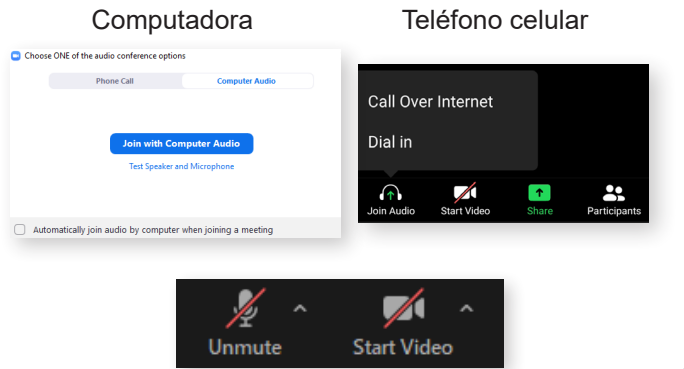

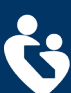

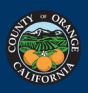